Subvención de VIH Información Estratégica

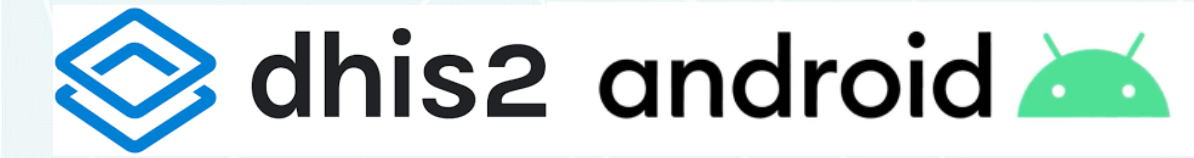

Instalación en Android

Instituto de Nutrición de Centro América y Panamá -INCAP-

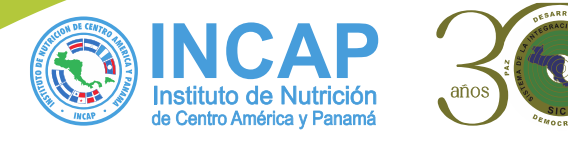

🚫 dhis2 android 📥

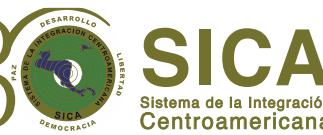

## DHIS2

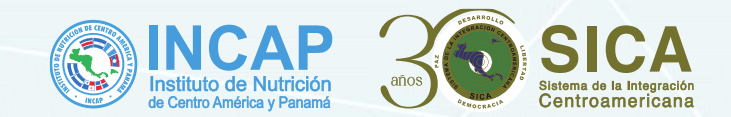

### Verifica si tu dispositivo permite la instalación de aplicaciones desconocidas "Este paso es únicamente si esta instalando la aplicación por primera vez"

Dirigirte a la opción de Ajustes y en el buscador escribe "acceso especial", busca la opción Instalar Aplic. Desconocidas, y habilita la opción del navegador que estas utilizando y la opción de "Mis archivos".

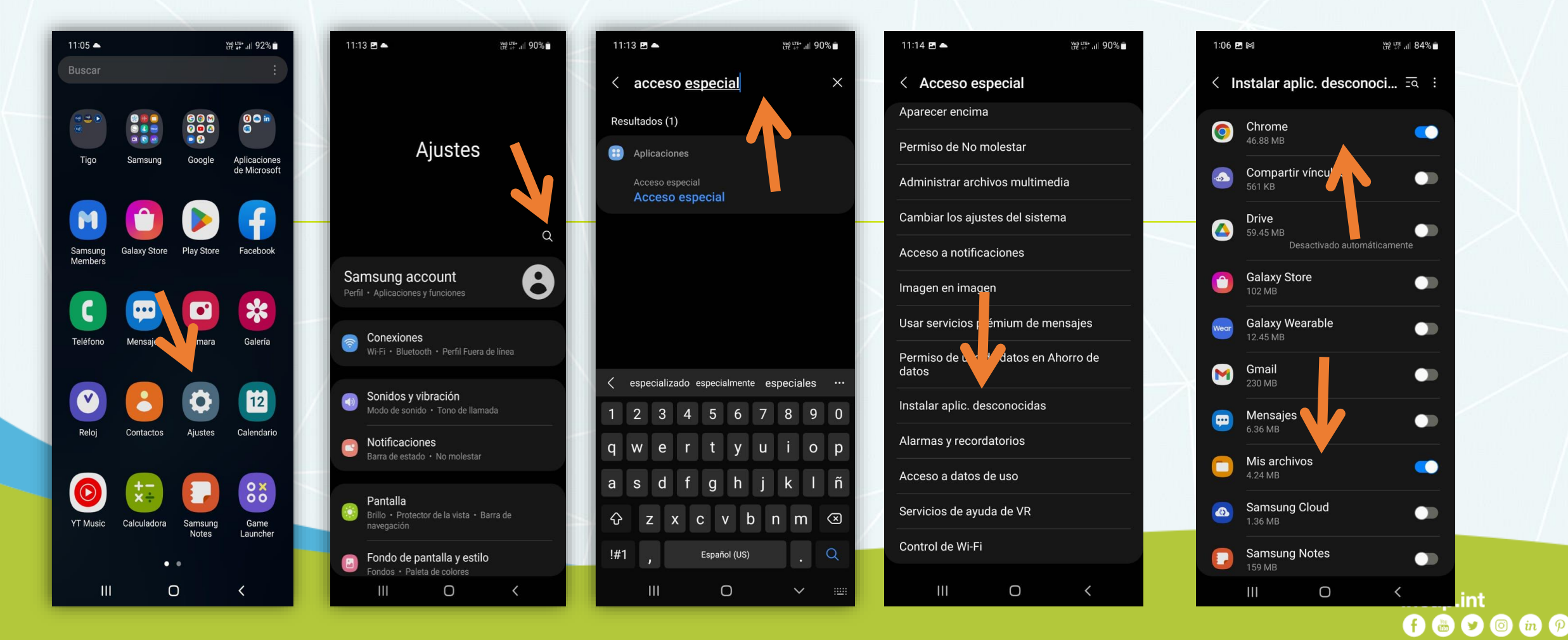

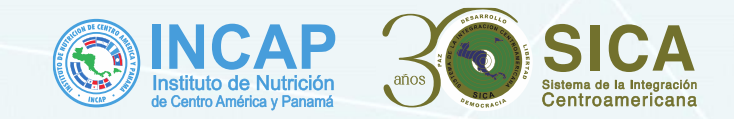

## Pasos para deshabilitar la actualización automática

#### Paso 1: Ingresa a PlayStore

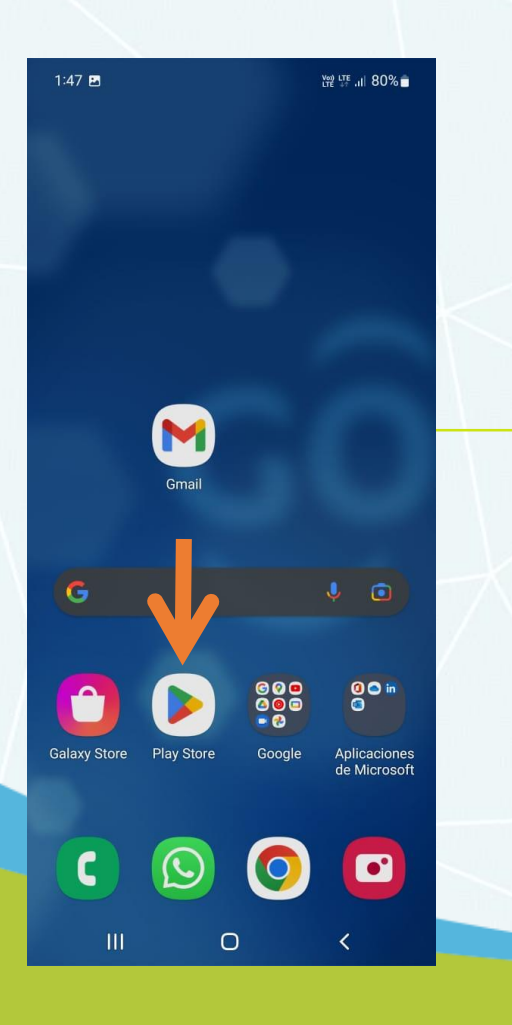

Paso 2: selecciona el icono de tu nombre

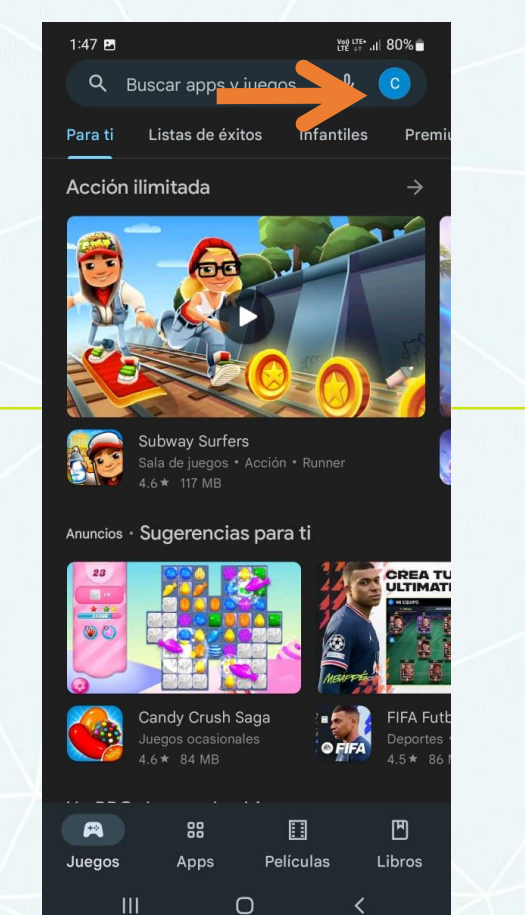

Paso 3: Selecciona la opción "Configuración "

| 1:47 🖪  |                                           | Ver) LTE*<br>LTE +7 .II 80% |             |
|---------|-------------------------------------------|-----------------------------|-------------|
| ٩       |                                           |                             |             |
| ×       | Google                                    |                             | nit         |
| C       | Cristian Incap<br>incapcristian@gmail.com | $\odot$                     |             |
|         | Administrar tu Cuenta                     | de Google                   | 100         |
|         | Administrar dispositivo                   | y apps                      |             |
| ¢       | Notificaciones y ofertas                  |                             |             |
| 8       | Pagos y suscripciones                     |                             |             |
| ۲       | Play Protect                              |                             |             |
| D       | Biblioteca                                |                             |             |
| ដ       | Play Pass                                 |                             |             |
|         | Configuración                             |                             |             |
| 0       | Ayuda y comentarios                       |                             |             |
| Polític | a de Privacidad • Condici                 | ones del Servicio           | itt         |
|         | Juegos ocasionales<br>4.6★ 84 MB          | OFIFA Depor<br>4.5 *        | tes  <br>86 |
|         |                                           |                             |             |
| (Hanger |                                           |                             |             |
|         |                                           |                             |             |

#### Paso 4: Selecciona la opción "Preferencias de red"

|   | 1:47 🖪                                                                             | 쨽 대 .비 80  | % 💼 |  |  |
|---|------------------------------------------------------------------------------------|------------|-----|--|--|
|   | ← Configuración                                                                    |            |     |  |  |
| / | General<br>Notificaciones y preferencias de la c                                   | cuenta     | ~   |  |  |
|   | Preferencias de red<br>Uso de datos en descarga/actualizar<br>automática           |            | ~   |  |  |
|   | Autenticación<br>Autenticación de compras con huell                                | a dactilar | ~   |  |  |
|   | Familia<br>Control parental, guía para padres<br>                                  |            | ~   |  |  |
|   | Acerca de<br>Play Store, versión de compilación, certificación ∽<br>de dispositivo |            |     |  |  |
|   |                                                                                    |            |     |  |  |
|   |                                                                                    |            |     |  |  |
|   | III O                                                                              | <          |     |  |  |

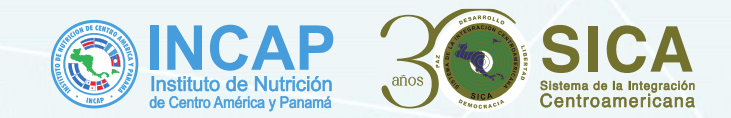

### Pasos para deshabilitar la actualización automática

#### Paso 5: Selecciona la opción "Actualización automática de apps"

| 1:47 🖪                                                                     | V@) LTE+ .II  80%       |        |  |
|----------------------------------------------------------------------------|-------------------------|--------|--|
| $\leftarrow$ Configuración                                                 |                         | $\sim$ |  |
| <b>General</b><br>Notificaciones y preferencias de la cu                   | enta                    | $\sim$ |  |
| Preferencias de red<br>Uso de datos en descarga/actualizacio<br>automática |                         |        |  |
| Preferencia de descarga de apps<br>Por medio de cualquier red              |                         |        |  |
| Actualización automática de apps<br>Actualizar apps automáticamente solo   | <b>s</b><br>o por Wi-Fi |        |  |
| Reproducción automática de vide<br>Reproducir videos automáticamente s     | eos<br>olo con Wi-Fi    |        |  |
| Autenticación<br>Autenticación de compras con huella                       | dactilar 🗸              |        |  |
| Familia<br>Control parental, guía para padres                              |                         |        |  |
| Acerca de<br>Play Store, versión de compilación, ce<br>de dispositivo      | rtificación 🗡           |        |  |
|                                                                            | <                       |        |  |

#### Paso 6: selecciona la opción "No actualizar apps automáticamente"

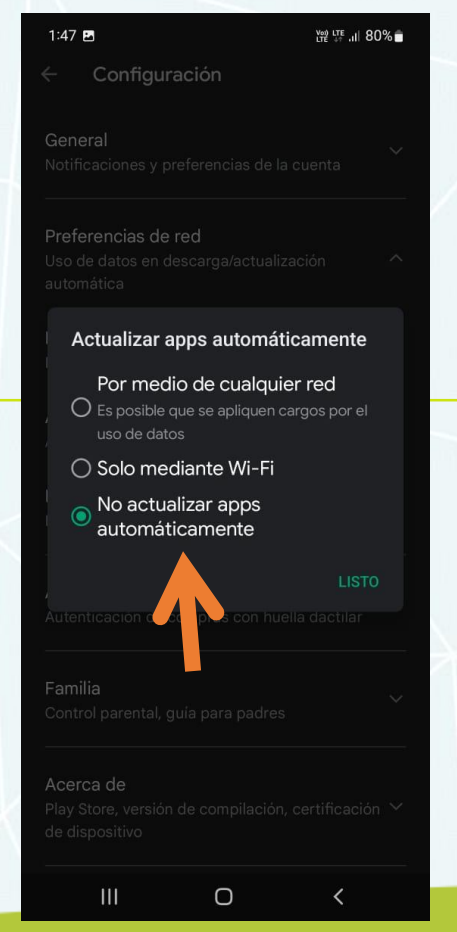

incap.int **f** ⓑ ♥ ◎ ŵ 𝒫

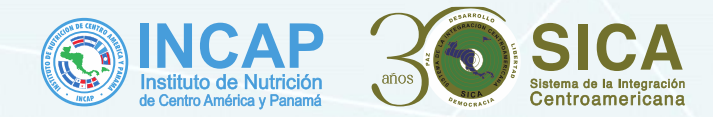

## **DHIS2** Ingresa al siguiente link desde el navegador de su teléfono:

### subvencionvih.incap.int:801/subvencion

8:43 AM 🕓

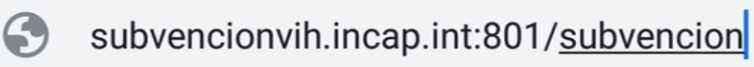

8.0KB/s ⊘ ⊮₁11 54

 $\mathbf{X}$ 

subvencionvih.incap.int:801/subvencion

| >                     | subver         | ncion          |                | subven         | ción           | su             | bvencio        | nes            | Ŷ                  |
|-----------------------|----------------|----------------|----------------|----------------|----------------|----------------|----------------|----------------|--------------------|
| <b>q</b> <sup>1</sup> | W <sup>2</sup> | е <sup>3</sup> | r <sup>4</sup> | t <sup>5</sup> | у <sup>6</sup> | u <sup>7</sup> | i <sup>8</sup> | 0 <sup>9</sup> | р                  |
| а                     | S              | d              | f              | g              | h              | j              | k              | I              | ñ                  |
| $\uparrow$            | Z              | х              | С              | V              | b              | n              | m              |                | $\langle \times  $ |
| ?123                  | /              |                |                |                | ES • EN        |                |                |                | $\rightarrow$      |

1p.int **) ) () in (**)

Sigue los siguientes pasos una vez ingresaste al sitio web

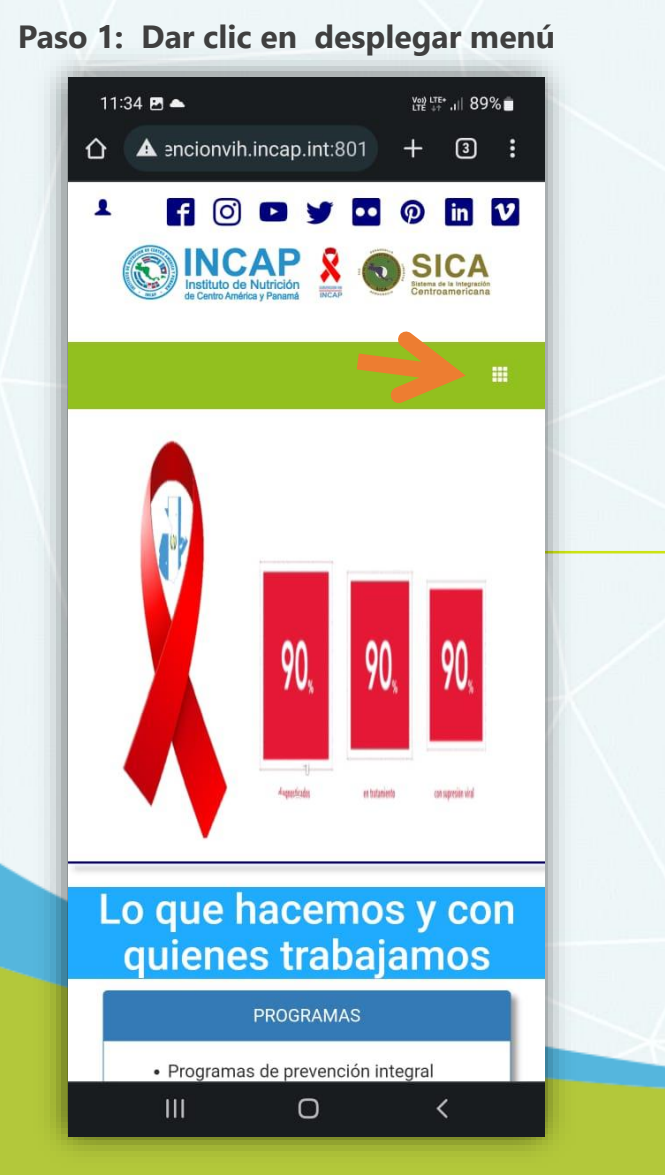

#### Paso 2: Dar clic en la opción DESCARGAS

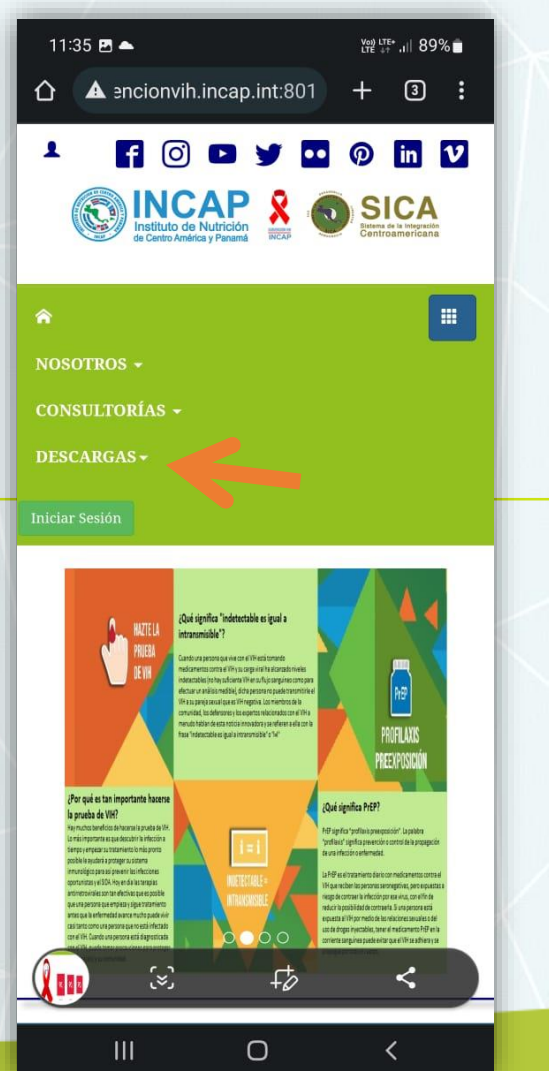

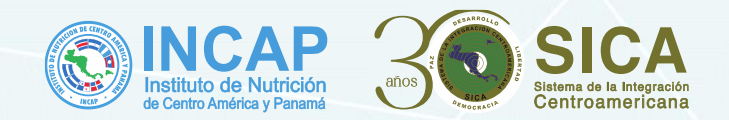

#### Paso 3: Dar clic en versión 2.6.2

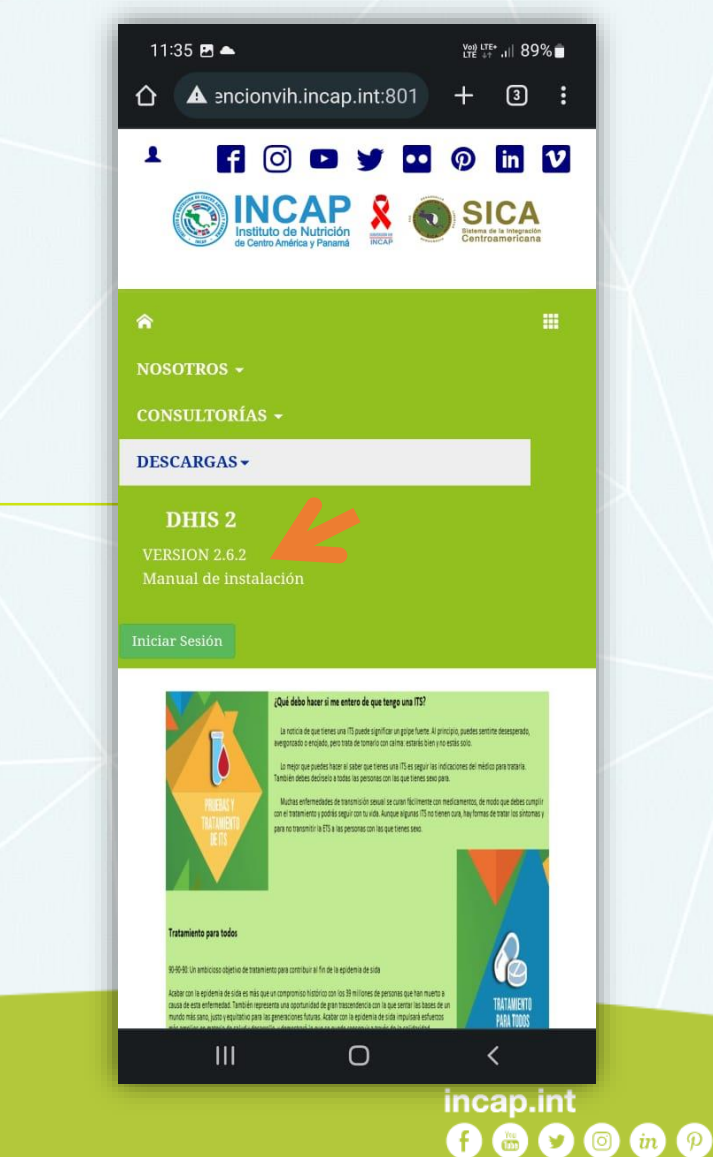

Paso 4: La aplicación se descargara

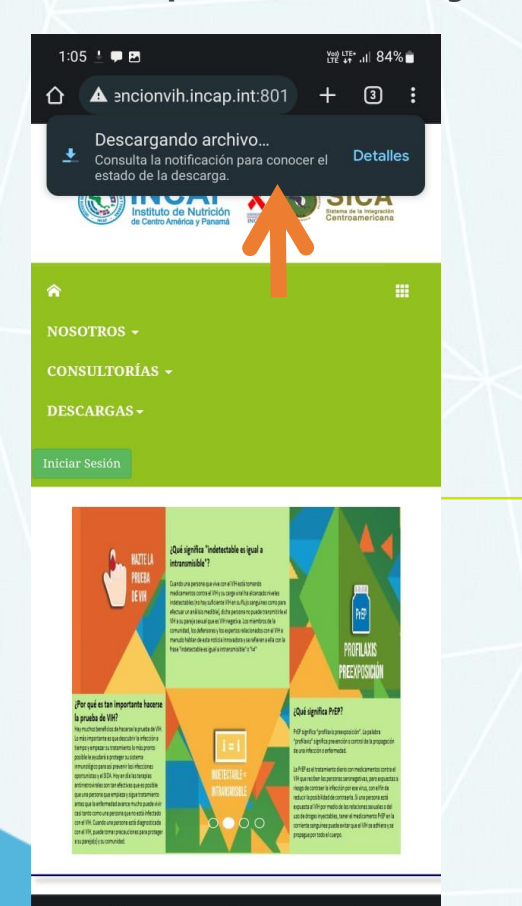

Ο

Paso 5: Al finalizar la descarga presionamos la notificación

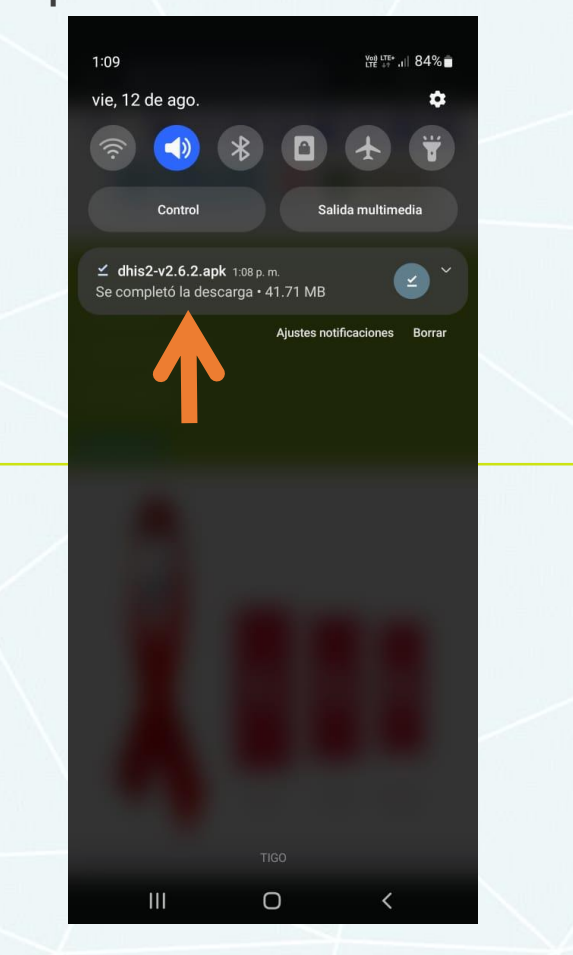

Paso 6: Seleccionamos la opción Instalar

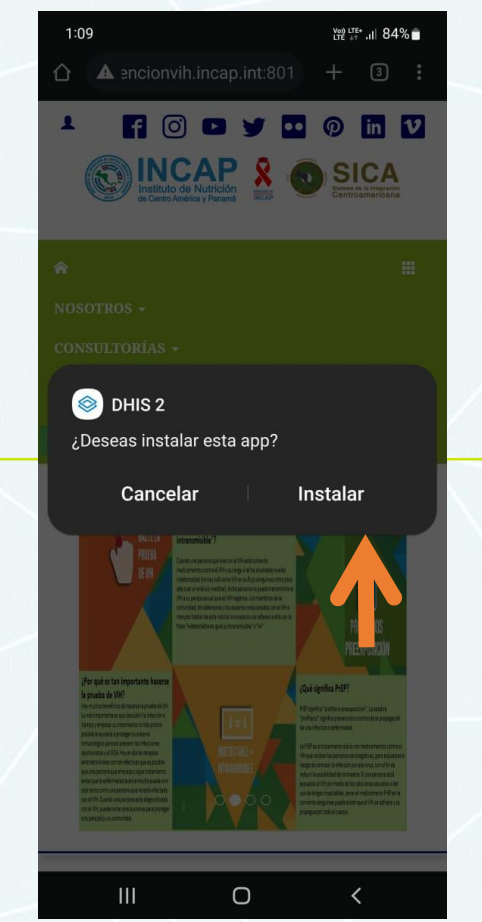

#### INCAP Instituto de Nutrición de Centro América y Panamá

Paso 7: abrir aplicación

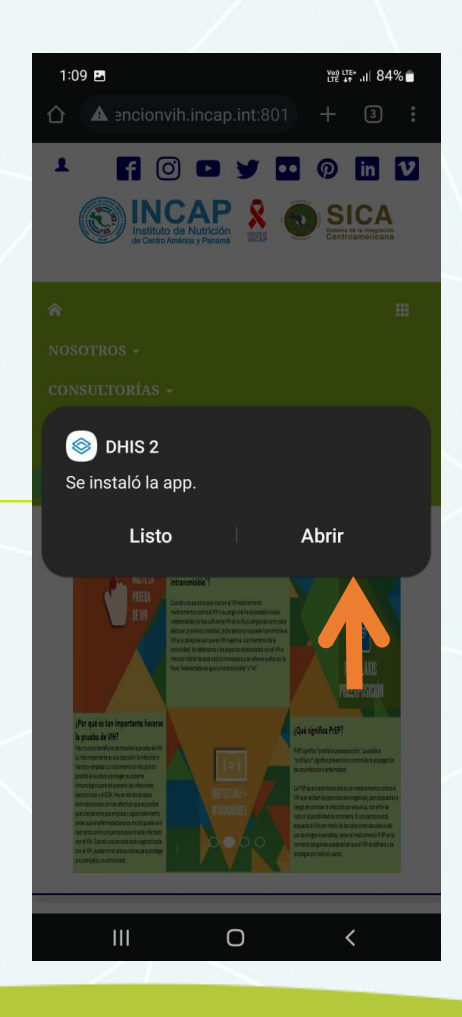

incap.int f 
b

y

o

m

p

m

p

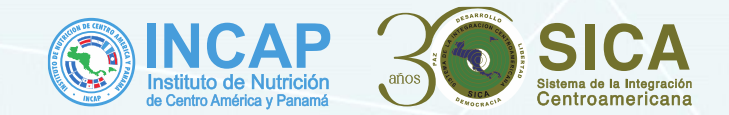

Paso 8: colocar el link

https://svih.incap.int en "URL DEL SERVIDOR" completas tu usuario y contraseña y presionas "iniciar sesión"

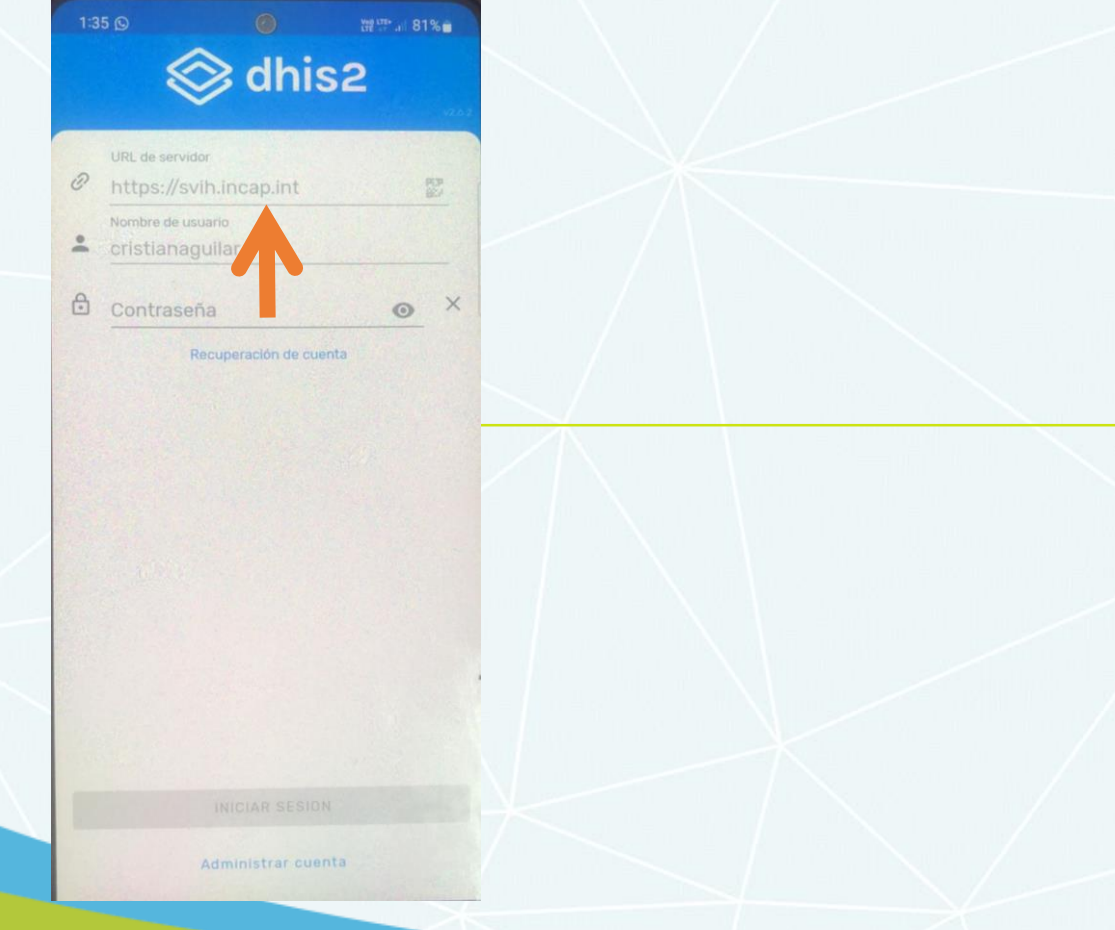

Paso 9: La aplicación demora de 30 segundos a 1 minuto en iniciar sesión dependiendo de la estabilidad del internet, posterior a ello podrás realizar las operaciones correspondientes

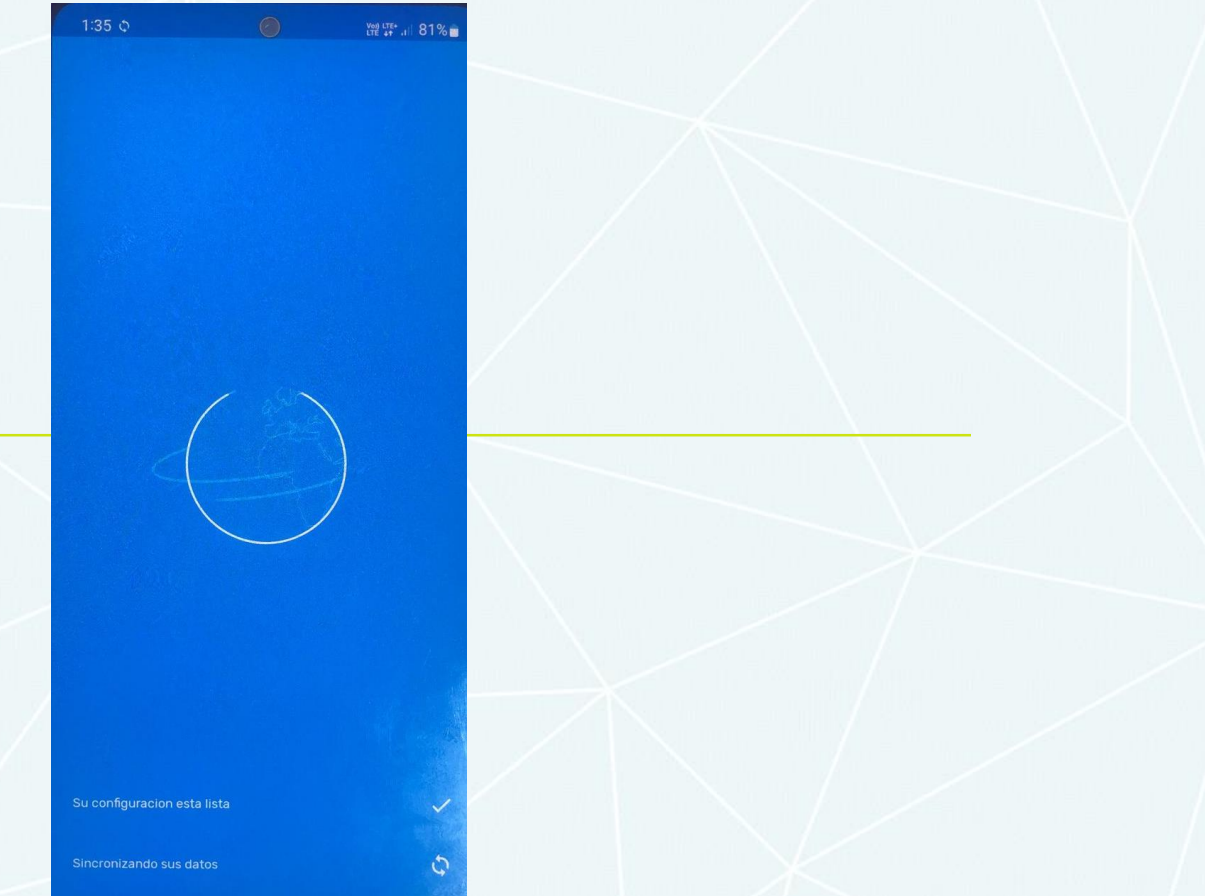

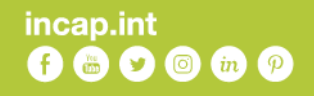

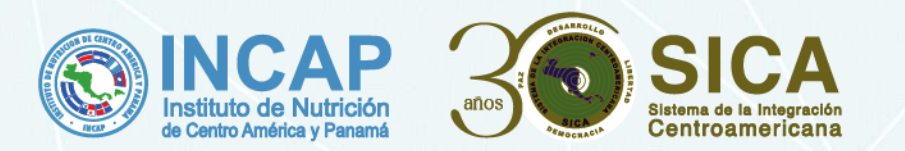

Contribuyendo a la Seguridad Alimentaria y Nutricional de la población de Centroamérica y República Dominicana